### my**VirtualCare** Portal

## Водич за пацијенте и неговатеље User guide for patients and carers

#### Приступ на myVirtualCare

Добићете путању за придруживање консултацијама. Отворите компатибилни претраживач (погледајте CABET у наставку), а затим следите путању и кораке за повезивање на заказани виртуелни преглед.

- **1**. Унесите своје податке и идентификујте своју улогу на датом падајућем менију.
- 2. Кликните на дугме Next (Даље).

#### NSW NSW Join NSW Health Clinic Join NSW Health Clinic Please fill out belo Please fill out belo Full No Full N John Smith Stocey Smith Phone (optional Phone (optional) 04X830X017 049×00×983 I am I am\* a patient a relative, carer or friend of pe Next Next

Serbian

#### CABET

Успешна веза са myVirtualCare зависи од брзине интернета, уређаја и претраживача. Потребна је брзина отпремања и скидања од најмање 1Mbps. Можете тестирати брзину везе на <u>www.speedtest.net</u> и проверити свој претраживач на <u>www.whatismybrowser.com</u>

Детаљније информације о техничким захтевима можете наћи на www.aci.health.nsw.gov.au/\_\_data/assets/ pdf\_file/0018/630252/MyVirtualCare-Recommended-System-Requirements.pdf

Приближна потрошња датотеке за видео позив у трајању од 15 минута је 80 MB, а за само аудио позив 10 MB.

#### Компатибилност претраживача

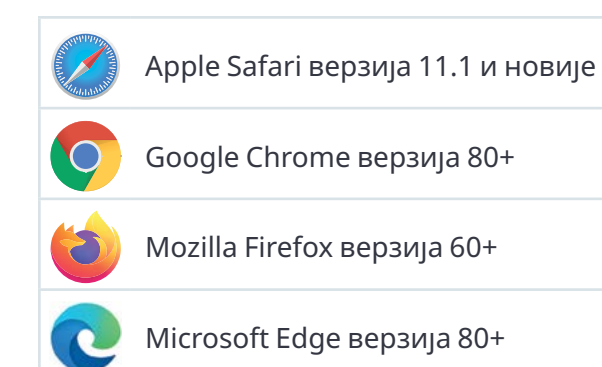

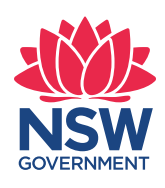

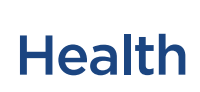

#### Аудио и видео тест

Пре укључивања на консултације, аутоматски ће се тражити од вас да тестирате своје аудио и видео уређаје.

- **1.** Изаберите жељени микрофон из падајућег менија на **Audio Settings**.
- **2.** Притисните дугме **Test Microphone**, реците нешто и то ћете поново чути.
- 3. Изаберите жељену камеру (Camera) са падајућег менија на Video Settings, кликните дугме Test Video.
- **4.** Видео снимак са ваше камере би требало да се види на екрану.
- **5.** Када завршите, кликните на дугме **Next**.
- 6. Оцените квалитет тона и видеа и кликните дугме Finish (Заврши). Ваш здравствени стручњак/лекар ће видети резултате тестирања вашег уређаја. Ако имате било каквих техничких проблема са повезивањем, обратите се компанији која вам пружа интернет услуге.

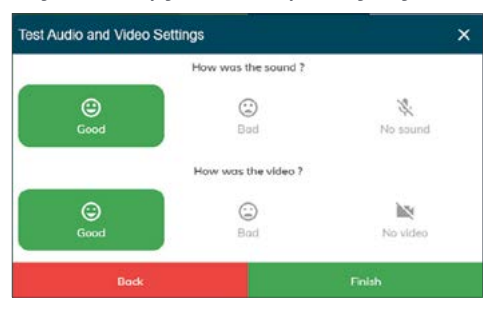

 Унесите време заказаног виртуелног прегледа и ако се од вас тражи, одаберите свог лекара. Неговатељима/старатељима ће бити постављена нека додатна питања.

| h | ave a few extra questions for you to get ready! |   |
|---|-------------------------------------------------|---|
| ) | 12:30 PM                                        |   |
|   | Patient Name                                    |   |
|   | John Smith                                      |   |
|   | Is the patient with you?                        |   |
|   | ● Yes O No                                      |   |
|   | Who is the patients clinician for the day?      |   |
|   | Dr Trinh Nguyen                                 | - |

 Након пријављивања бићете пребачени у виртуелну чекаоницу. Приликом уласка, вашем лекару/здравственом раднику ће се послати обавештење да чекате.

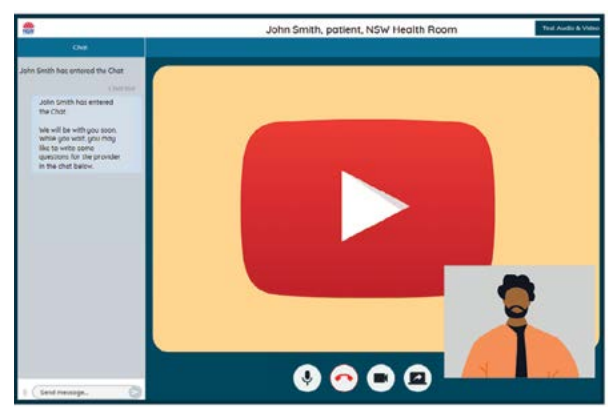

# Контролна дугмад током консултације

Ове контроле позива ће аутоматски нестати на дну екрана и поново појавити када активирате екран (померите миш / додирнете екран).

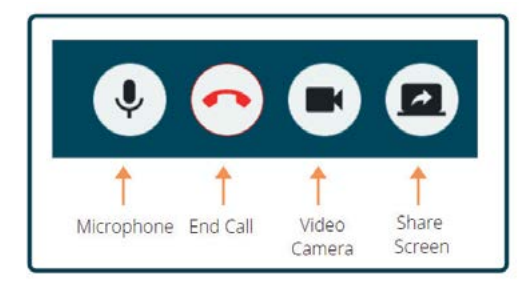

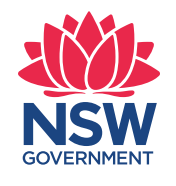

| lea | lth |  |
|-----|-----|--|

#### Микрофон

Када не говорите, можете искључити микрофон.

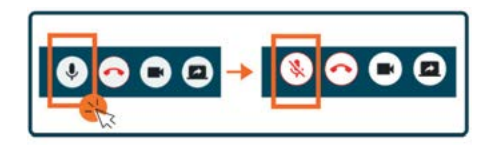

#### Четовање

Можете да четујете тако што ћете куцати у **Chat Window** и притиснути **Enter** на тастатури или кликнути икону **Send (Пошаљи)**.

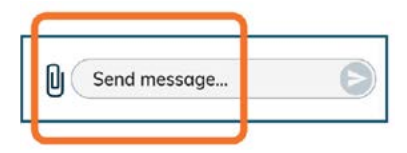

Такође можете да приложите документе и фотографије путем прозора за четовање.

- 1. Кликните икону paper clip (спајалица).
- **2.** Кликните на дугме **Choose file to upload** и кликните на дугме **Finish (Завршетак)**.

Choose file to upload

#### Завршетак консултација

Када се ваш виртуелни преглед заврши, једноставно кликните телефонско дугме на траци са ознаком **Call Control** у дну вашег видео екрана.

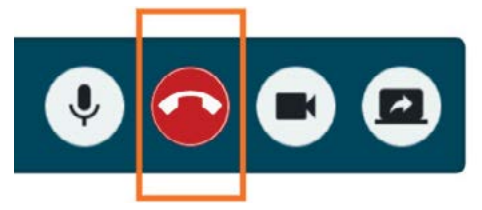

1. Кликните Yes дугме.

Од вас ће бити затражено да попуните кратку анкету након консултација. Ценимо ваше повратне информације о вашем искуству.

Линк за консултације

Име клинике

Контакт број клинике